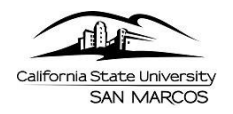

# Timekeeper Guide

This step-by-step guide will show Timekeepers how to enter and view hourly time entered by employees using Manager Self Service in PeopleSoft (<u>MyCSUSM</u>).

Time can be reviewed or entered at any time during the pay period. However, all time must be entered by the close of business on the last day of the pay period. Failure to enter and approve time by deadline dates may result in incorrect processing in pay.

# Enter Time on Behalf of an Hourly Employee

Timekeepers can use the Timesheet feature to enter hours worked on behalf of an hourly employee.

 From the main PeopleSoft HR page, navigate to Timesheet by selecting: Main Menu > Manager Self Service > Time Management > Report Time > <u>Timesheet</u>

| Favorites -                      | Main Menu 👻 >        | Manager Self Service - Ti | me Ma | nagement 🗸 🚿 Report T                             | rime 🔻 | > Timest               | neet            |      |       |
|----------------------------------|----------------------|---------------------------|-------|---------------------------------------------------|--------|------------------------|-----------------|------|-------|
| California State Univ<br>SAN MAR | cos<br>Logged On HA  | Time Management           |       | Manage Schedules<br>Approve Time and Excep        | tions  | ÷                      | ources          | Home | Add t |
| Report Time                      | 9                    |                           |       | Report Time<br>View Time                          |        | Timesheet<br>Timekeepe | r Absence Entry |      |       |
| Timeshee                         | et Summary           |                           |       | Timekeeper Balance Inqu<br>Manager Search Options | Jiry   |                        |                 |      |       |
| Employe     Description          | e Selection Criteria | Vis                       | due   |                                                   |        |                        | 1               |      |       |

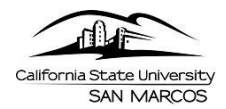

2. To enter the time for a specific employee, enter known selection criteria or just press the Get Employees button to display with a list of employees for whom you are the designated timekeeper. Please note that Absences should not be entered here, but rather through the Timekeeper Absence Entry Page.

| Timesheet Summary                                |               |            |                  |
|--------------------------------------------------|---------------|------------|------------------|
| <ul> <li>Employee Selection Criteria</li> </ul>  |               |            |                  |
| Description                                      | Value         |            |                  |
| Group ID                                         |               | Q          |                  |
| Empl ID                                          |               | Q          |                  |
| Empl Rcd Nbr                                     |               | Q          |                  |
| .ast Name                                        |               | Q          |                  |
| First Name                                       |               | Q          |                  |
| lob Code                                         |               | Q          |                  |
| lob Description                                  |               | Q          |                  |
| Department                                       |               | Q          |                  |
| Reports To Position Number                       |               | Q          |                  |
| Position Number                                  |               | ٩          |                  |
| Clear Selection Criteria Save Selection Criteria | Get Employees |            |                  |
| Select for Instructions                          |               | Show Sched | lule Information |
| View By: Week V Date: 05/12/2021                 |               | 2 Reti     | esh              |

3. Select the employee you wish to enter time for.

| Employees For | T                                  | tals From         | 05/10/2021 -            | 05/16/2021         |           |                             |              |             |                  |          |            |                                |             | Personalize | Find   🖉 👘 First 🛞 1-      | 125 of 125 🛞 Last |
|---------------|------------------------------------|-------------------|-------------------------|--------------------|-----------|-----------------------------|--------------|-------------|------------------|----------|------------|--------------------------------|-------------|-------------|----------------------------|-------------------|
| Name          | Job<br>Description                 | Reported<br>Hours | Hours to be<br>Approved | Scheduled<br>Hours | Exception | Approved/Submitted<br>Hours | Denied Hours | Employee ID | Emp<br>Roi<br>Nb | l<br>Job | Department | Department<br>Description      | Hourly Rate | Workgroup   | Reports To Position Number | Position Number   |
|               | Student -<br>Non Citizen<br>Status | 0.0               | 0.0                     | 0.0                |           | 0.0                         | 0.0          |             |                  | 1868     | 1021       | CHABSS Liberal<br>Studies Dept |             | STDNT_POS   | 00001876                   | 00003897          |
|               | Student -<br>Non Citizen<br>Status | 0.0               | 0.0                     | 0.0                |           | 0.0                         | 0.0          |             | ,                | 1868     | 1021       | CHABSS Liberal<br>Studies Dept |             | STDNT_POS   | 00001876                   | 00003897          |

You should be navigated to the Timesheet page displaying the Employee's information at the top.
 Select the View by (Day, Week or Month) and Date

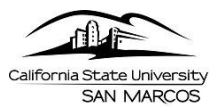

## Business Process Guide | Time and Labor Detail Steps | Timekeeper Guide

| Time         | sheet       |            |            |            |            |            |               |                     |              |         |     |
|--------------|-------------|------------|------------|------------|------------|------------|---------------|---------------------|--------------|---------|-----|
| Meliss       | а           |            |            |            |            |            | Employee ID:  |                     |              |         |     |
| Job Titl     | e: Stu      | dent Asst  |            |            |            |            | Employee R    | ecord Number: 0     |              |         |     |
| 6 Sele       | ect for Ins | tructions  |            |            |            |            |               |                     |              |         |     |
| View E       | w: We       | ek         | ~          | *Date:     | 05/01/202  | 21 🕅 🤅     | Refresh       | << Previous Week    | Next W       | /eek >> |     |
| Repor        | ted Hour    | s: 0.01    | Hours      | Sche       | duled Ho   | ours: 0    | 0.0 Hours     |                     |              |         |     |
| From         | Saturda     | y 05/01/   | 2021       | to Friday  | 05/07/20   | 021        |               |                     |              |         |     |
| Time         | sheet       |            |            |            |            |            |               |                     |              |         |     |
| Sat<br>5/1   | Sun<br>5/2  | Mon<br>5/3 | Tue<br>5/4 | Wed<br>5/5 | Thu<br>5/6 | Fri<br>5/7 | Total         | Time Reporting Code |              |         |     |
|              |             |            |            |            |            |            |               |                     | ~            | -       | +   |
| -            |             |            |            |            |            |            |               |                     | ~            |         | H   |
|              |             |            |            |            |            |            |               |                     | $\checkmark$ | -       | +   |
|              | Subm        | nit        | 1          | Apply Ru   | les        | A          | pply Schedule |                     |              |         |     |
| 6 Rei        | oorted Tin  | ne Status  | - selec    | ct to hide |            |            |               |                     |              |         |     |
|              | orted Tin   | ne Statu   | s          |            |            |            |               | []                  | First 🕙 1    | of 1 🕑  | Las |
| Repo         |             |            |            |            |            |            | Total Time    | e Reporting Code    | Comment      | s       |     |
| Repo<br>Date |             | Status     |            |            |            |            |               |                     |              |         |     |

5. Enter the actual hours worked and select the Time Reporting Code (TRC). In most cases, the TRC will be 'REG' for Regular time. Time for different reporting codes should be entered on different lines.

| Tim        | esheet     | [:::: <b>)</b> |            |            |            |            |       |                              |   |   |
|------------|------------|----------------|------------|------------|------------|------------|-------|------------------------------|---|---|
| Sat<br>5/1 | Sun<br>5/2 | Mon<br>5/3     | Tue<br>5/4 | Wed<br>5/5 | Thu<br>5/6 | Fri<br>5/7 | Total | Time Reporting Code          |   |   |
|            |            | 4              | 3          | 4          |            |            |       | REG - Regular Hours Worked 🔽 |   | + |
|            |            |                |            |            |            |            |       | V                            | - | + |
|            |            |                |            |            |            |            |       | <b>v</b>                     | - | + |

- 6. Click Submit when entry is complete.
  - The employee will automatically receive an e-mail indicating time entry has been created on their behalf.

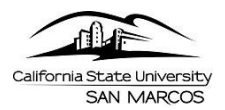

## View Payable Time

Once the Time Administration process is run in payroll, Timekeepers can view employee Payable Time entered using the Payable Time Detail functionality.

1. From the main PeopleSoft HR home page, navigate to Payable Time Detail by selecting:

#### Main Menu > Manager Self Service > Time Management > View Time > Payable Time Detail

2. To enter the time for a specific employee, enter known selection criteria or just press the Get Employees button to display with a list of employees for whom you are the designated timekeeper

| Employee Selection Criteria |           |   |
|-----------------------------|-----------|---|
| Description                 | Value     |   |
| Group ID                    |           | Q |
| Empl ID                     | 200092248 | Q |
| Empl Rcd Nbr                |           | Q |
| Last Name                   |           | Q |
| First Name                  |           | Q |
| Job Code                    |           | Q |
| Job Description             |           | Q |
| Department                  |           | Q |
| Reports To Position Number  |           | Q |
| Position Number             |           | Q |

| <b>Employees For</b> |             |              |          |                  |               |                                |           | Find   View All   🗖 Fi     | st 🛞 1 of 1 🛞 Lasi |
|----------------------|-------------|--------------|----------|------------------|---------------|--------------------------------|-----------|----------------------------|--------------------|
| Name                 | Employee ID | Empl Rcd Nbr | Job Code | Job Description  | Department ID | Department Description         | Workgroup | Reports To Position Number | Position Number    |
|                      | 200092248   |              | 0 1150   | Instr Stdnt Asst | 1021          | CHABSS Liberal Studies<br>Dept | STDNT_POS | 00001876                   | 00001568           |

Manager Self Service Time Management

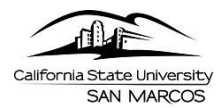

3. Status of entered time will display for review. Note: The time shown below has already been submitted to the State Controllers Office.

| Favorites 🔻                                                                                                    | Main Menu -                                                                                                    | • > M                 | anager Se                                                  | elf Service 🔻 🔿                                                                          | Time Ma     | inagement                                                     | • > `                        | view i ime ->                                                                                           | Payable Time Det                             | ail |
|----------------------------------------------------------------------------------------------------|----------------------------------------------------------------------------------------------------|-----------------------|------------------------------------------------------------|------------------------------------------------------------------------------------------|-------------|---------------------------------------------------------------|------------------------------|----------------------------------------------------------------------------------------------------|----------------------------------------------|-----|
| iforni <u>a State Uni</u><br>SAN MA                                                                                          | RCOS                                                                                                    |                       |                                                            |                                                                                          |             |                                                               |                              | ŀ                                                                                                    | luman Reso                                   | ur  |
| Payable                                                                                                    | Time Detail                                                                                                    |                       |                                                            |                                                                                          |             |                                                               |                              |                                                                                                    |                                              |     |
|                                                                                                    |                                                                                                    |                       |                                                            | Emp                                                                                      | oloyee ID:  |                                                               | 200                          | 092248                                                                                                  |                                              |     |
| Job Title:                                                                                                    | Instr Stdnt Asst                                                                                                    |                       |                                                            | Em                                                                                       | ployee Rec  | ord Numbe                                                     | er: 0                        |                                                                                                    |                                              |     |
| Select Payabl<br>the selected s<br>tart Date:                                                                                | le Statuses to view<br>statuses<br>04/12/2021                                                                                                    | rrom the Pa           | ayable Sta<br>End Date:                                    | tus Filter expanses                                                                      | ndable sec  | Refresh                                                       |                              | SIT DUILOIT tO TEN                                                                                      |                                              |     |
| Select Payable<br>the selected s<br>start Date:<br>Payable                                                                   | le Statuses to view<br>statuses<br>04/12/2021<br>Status Filter                                                                                                    | / from the Pa         | ayable Sta<br>End Date                                     | . 04/16/2021                                                                             | ndable sec  | Refresh                                                       | erteire                      |                                                                                                    |                                              |     |
| Select Payable<br>the selected s<br>Start Date:<br>Payable<br>Payable Tim                                                    | le Statuses to view<br>statuses<br>04/12/2021<br>• Status Filter                                                                                                    | ) from the Pa         | ayable Sta                                                 | ttus Filter expansion (04/16/2021                                                        | ndable sec  | Refresh                                                       |                              |                                                                                                    |                                              |     |
| Select Payable<br>the selected s<br>Start Date:<br>Payable<br>Payable Tim<br>Overview                                        | le Statuses to view<br>statuses<br>04/12/2021<br>• Status Filter<br>ne<br>Time Reporting                                                                                                    | Elements              | End Date:<br>Task Re                                       | ttus Filter expansion (04/16/2021)<br>: 04/16/2021<br>eporting Eleme                     | ndable sec  | Refresh                                                       |                              |                                                                                                    |                                              |     |
| Select Payable<br>the selected s<br>start Date:<br>Payable<br>Payable Tin<br>Overview<br>Date                                | le Statuses to view<br>statuses<br>04/12/2021<br>e Status Filter<br>ne<br>Time Reporting<br>Status                                                                                                    | Elements<br>Reason Co | End Date<br>Task Re<br>ode T                               | ttus Filter expansion (04/16/2021)<br>eporting Eleme                                     | ndable sec  | C Refresh<br>artFields                                        | pe rteile                    | Quantity                                                                                                | Taskgroup                                    |     |
| Select Payable<br>the selected s<br>tart Date:<br>Payable Tim<br>Overview<br>Date                                            | e Statuses to view<br>statuses<br>04/12/2021<br>• Status Filter<br>ne<br>Time Reporting<br>Status<br>Transmitted -<br>Sent to PIP                                                                                          | Elements<br>Reason Co | Task Roode T                                               | ttus Filter expansion expansion expansion expansion exporting Elementing exporting (REG) | ndable sec  | Refresh<br>artFields<br>Ty<br>He                              | (TTT)<br>pe<br>purs          | Quantity<br>2.000000                                                                                    | Taskgroup<br>CSU                             |     |
| Select Payable<br>the selected s<br>itart Date:<br>Payable Tim<br>Overview<br>Date<br>04/12/2021                             | e Statuses to view<br>statuses<br>04/12/2021<br>e Status Filter<br>ne<br>Time Reporting<br>Status<br>Transmitted -<br>Sent to PIP<br>Transmitted -<br>Sent to PIP                                                          | Elements<br>Reason Co | ayable Sta<br>End Date:<br>Task Re<br>ode T<br>R           | ttus Filter expansion<br>(04/16/2021)<br>eporting Eleme<br>ime Reporting (<br>REG<br>REG | ndable sec  | Refresh<br>artFields<br>Ty<br>Ho                              | pe<br>purs                   | Quantity 2.000000 2.000000                                                                              | Taskgroup<br>CSU<br>CSU                      |     |
| Select Payable<br>the selected s<br>tart Date:<br>Payable<br>Payable Tin<br>Overview<br>Date<br>04/12/2021<br>04/13/2021     | le Statuses to view<br>statuses<br>04/12/2021<br>Status Filter<br>ne<br>Time Reporting<br>Status<br>Transmitted -<br>Sent to PIP<br>Transmitted -<br>Sent to PIP                                                           | Elements<br>Reason Co | End Date:<br>Task Re<br>ode T<br>R<br>R                    | itus Filter expansional<br>eporting Eleme<br>ime Reporting C<br>REG<br>REG<br>REG        | ndable sec  | Refresh  artFields  Ty  Ho  Ho                                | (TTT))<br>pe<br>purs<br>purs | Quantity           2.000000           2.000000                                                          | Taskgroup<br>CSU<br>CSU<br>CSU               |     |
| Select Payable<br>the selected s<br>(tart Date:<br>Payable Tim<br>Overview<br>Date<br>14/12/2021<br>14/13/2021<br>14/14/2021 | le Statuses to view<br>statuses<br>04/12/2021<br>Status Filter<br>Time Reporting<br>Status<br>Transmitted -<br>Sent to PIP<br>Transmitted -<br>Sent to PIP<br>Transmitted -<br>Sent to PIP<br>Transmitted -<br>Sent to PIP | Elements<br>Reason Co | ayable Sta<br>End Date:<br>Task Re<br>ode T<br>R<br>R<br>R | itus Filter expansional<br>eporting Eleme<br>ime Reporting (<br>REG<br>REG<br>REG        | Indable sec | Refresh  artFields  Ty  Ho  Ho  Ho  Ho  Ho  Ho  Ho  Ho  Ho  H | pe<br>ours<br>ours<br>ours   | Quantity           2.000000           2.000000           2.000000           2.000000           2.000000 | Taskgroup<br>CSU<br>CSU<br>CSU<br>CSU<br>CSU |     |

## **Reported Time Report**

Time can also be reviewed anytime after entry by running the Reported Time Report.

1. From the main PeopleSoft HR home page, navigate to **Reported Time Report** by selecting:

Main Menu > CSUSM HR Custom > CSUSM HR Time & Labor > Reported Time Report

2. Enter a Run Control ID

| Reported Time Report                                                                          |
|-----------------------------------------------------------------------------------------------|
| Enter any information you have and click Search. Leave fields blank for a list of all values. |
| Find an Existing Value         Add a New Value                                                |
| Search Criteria                                                                               |
| Search by: Run Control ID begins with                                                         |
| Search Advanced Search                                                                        |

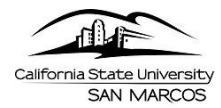

3. Enter the Run Control criteria and click Run, from the Process Scheduler Request, Click OK.

| Run Control ID: test123                                                                                                    |                                     | Report Mana                                                                                 | ger Pro | cess Monitor                      | Run                        |
|----------------------------------------------------------------------------------------------------|-------------------------------------|---------------------------------------------------------------------------------------------|---------|-----------------------------------|----------------------------|
| *Business Unit:                                                                                                    | SMCMP Q                             |                                                                                             |         |                                   |                            |
| Group ID:                                                                                                    | Q                                   |                                                                                             |         |                                   |                            |
| Department:                                                                                                    | 1021                                |                                                                                             |         |                                   |                            |
| *Dev Devied Devie Dete                                                                                                    | 04/12/2021                          |                                                                                             |         |                                   |                            |
| "Pay Period Begin Date:                                                                                                    | 04/12/2021                          |                                                                                             |         |                                   |                            |
| *Pay Period End Date:                                                                                                    | 04/15/2021                          |                                                                                             |         |                                   |                            |
| cess Scheduler Reques                                                                                                    | it                                  |                                                                                             |         |                                   |                            |
| cess Scheduler Reques                                                                                                    | st                                  | Run Control ID 1                                                                            | 021     |                                   |                            |
| cess Scheduler Reques<br>User ID cdyal<br>Server Name                                                                                       | st<br>V                             | Run Control ID 1<br>Run Date 05/17/2021                                                     | 021     |                                   |                            |
| User ID cdyal                                                                                                    | st<br>                              | Run Control ID 1<br>Run Date 05/17/2021<br>Run Time 6:30:35PM                               | 021     | Reset to Currer                   | it Date/Time               |
| User ID cdyal User Vame Recurrence Time Zone                                                                                                |                                     | Run Control ID 1<br>Run Date 05/17/2021<br>Run Time 6:30:35PM                               | 021     | Reset to Currer                   | it Date/Time               |
| User ID cdyal User ID cdyal Server Name Recurrence Time Zone Tocess List                                                                    | st<br><br><br>Q                     | Run Control ID 1<br>Run Date 05/17/2021<br>Run Time 6:30:35PM                               | 021     | Reset to Curren                   | t Date/Time                |
| User ID cdyal User ID cdyal Server Name Recurrence Time Zone ocess List tect Description                                                    | st<br>V<br>Q<br>Process Name        | Run Control ID 1<br>Run Date 05/17/2021<br>Run Time 6:30:35PM<br>Process Type               | 021     | Reset to Currer                   | t Date/Time                |
| Cess Scheduler Reque:<br>User ID cdyal<br>Server Name<br>Recurrence<br>Time Zone<br>occess List<br>lect Description<br>Reported Time Report | St<br>Q<br>Process Name<br>SMOTL012 | Run Control ID 1<br>Run Date 05/17/2021<br>Run Time 6:30:35PM<br>Process Type<br>SQR Report | 021     | Reset to Currer<br>*Format<br>PDF | tt Date/<br>Distr<br>Distr |
| ess Scheduler Reque:<br>User ID cdyal<br>Server Name<br>Recurrence<br>Time Zone<br>cess List<br>ct Description<br>Reported Time Report      | St<br>Process Name<br>SMOTL012      | Run Control ID 1<br>Run Date 05/17/2021<br>Run Time 6:30:35PM<br>Process Type<br>SQR Report | 021     | Reset to Currer<br>*Format<br>PDF | Distribution               |

4. When the process completes, click on the View Log/Trace and select the report name to view it.

| Report                    |        |                  |              |                    |
|---------------------------|--------|------------------|--------------|--------------------|
| Report ID 1800661         | Proces | s Instance 277   | 9152         | Message Log        |
| Name SMOTL012             | Pro    | cess Type SQ     | R Report     |                    |
| Run Status Success        |        |                  |              |                    |
| Reported Time Report      |        |                  |              |                    |
| Distribution Details      |        |                  |              |                    |
| Distribution Node HASMTST |        | Expiration Dat   | e 07/16/2021 |                    |
| File List                 |        |                  |              |                    |
| Name                      | Fi     | le Size (bytes)  | Datetime Cre | ated               |
| SMOTL012_OTH.pdf          | 5,     | 157              | 05/17/2021   | 6:18:56.012950PM F |
| SMOTL012_STU.pdf          | 4,     | 174              | 05/17/2021   | 6:18:56.012950PM F |
| SQR_SMOTL012_2779152.log  | 1,     | 632              | 05/17/2021   | 6:18:56.012950PM F |
| smotl012_2779152.out      | 57     | 78               | 05/17/2021   | 6:18:56.012950PM F |
| Distribute To             |        |                  |              |                    |
| Distribution ID Type      |        | *Distribution ID |              |                    |
| User                      |        | cdval            |              |                    |

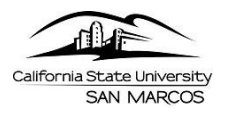

5.

## **Business Process Guide | Time and Labor** Detail Steps | Timekeeper Guide

Report ID: SMOTL012 Page 1 of 1

California State University, San Marcos TL Reported Time Report - Salaried/Hourly Employees

Report Date: 05/17/21 Report Time: 18:18:43

Group ID:

Department: 1021, CHABSS Liberal Studies Dept Pay Period: 04/12/21 - 04/15/21

| Employee Name | Empl ID   | Rec# | Job Cd | Rpt Date | TRC    | Rpt Hours | Rpt Status |
|---------------|-----------|------|--------|----------|--------|-----------|------------|
|               | 004649604 | 2    | 1151   | 04/15/21 | REG    | 3.00      | Approved   |
|               |           |      |        |          | Total: | 3.00      |            |
|               | 004728085 | 0    | 1150   | 04/15/21 | REG    | 0.50      | Approved   |
|               |           |      |        |          | Total: | 0.50      |            |
|               | 200092248 | 0    | 1150   | 04/12/21 | REG    | 2.00      | Approved   |
|               |           |      | 1150   | 04/13/21 | REG    | 2.00      | Approved   |
|               |           |      | 1150   | 04/14/21 | REG    | 2.00      | Approved   |
|               |           |      | 1150   | 04/15/21 | REG    | 2.00      | Approved   |
|               |           |      |        |          | Total: | 8.00      |            |
|               | 000007810 | 0    | 2360   |          |        | 0.00      |            |
|               | 000014635 | 0    | 2358   |          |        | 0.00      |            |
|               | 000033641 | 2    | 2482   |          |        | 0.00      |            |